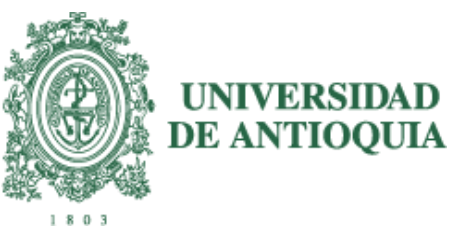

## ¿Cómo me inscribo a un Posgrado en la UdeA?

1. Ingrese a la página de la Universidad <u>www.udea.edu.co</u> y siga la ruta, dando clic como lo indica la imagen:

| UNIVERSIDAD                                | A Ingresar ∨ A Somos UdeA ∨ Esp ∨              | Miércoles, 7 de septiembre     2016 |
|--------------------------------------------|------------------------------------------------|-------------------------------------|
| DE ANTIOQUIA                               | Síguenos 😝 💟 💽 🐽 Busca lo qu                   | e necesitas p Enlaces de interés >  |
| Institucional Estudiar en la UdeA Investig | ación Extensión Bienestar Internacional Cult   | ura Contratación y convocatorias    |
| Pregrado V Posgrado U                      | de@ Educación virtual Educación continua Otras | s opciones 🗸                        |
|                                            |                                                | 1                                   |
| DN                                         | <u>nadvu</u>                                   |                                     |
|                                            | JUNAU                                          |                                     |
|                                            | RADOS, MAESTRÍAS Y ESPECIALIZACIONES           | 0° (1)                              |
|                                            |                                                |                                     |
|                                            | s                                              | Sigue a Posgrados UdeA en 🛛 🥤 💅     |

2. Ingresará al <u>Micrositio de Posgrados</u> dentro del Portal Universitario donde podrá ver todo lo relacionado con nuestras convocatorias, noticias y eventos. De clic en la opción **Inscripciones** para comenzar.

## Posgrados

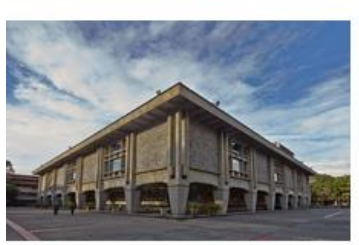

Oferta

Consulte el calendario específico para cada programa, así como las características, registro calificado,

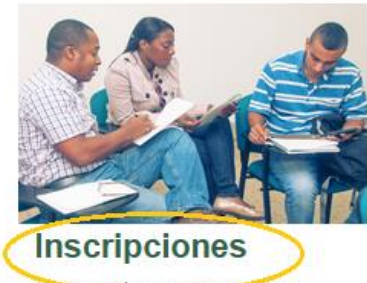

Conuzca cómo es el proceso de inscripción en un paso a paso.

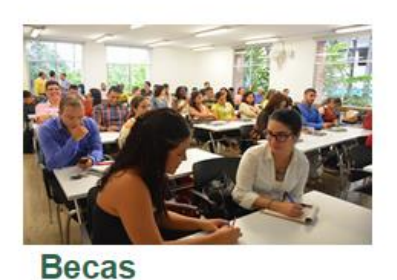

Fondo de Becas Doctorales, Convocatoria 647-2014 de Colciencias, becas en otros países y Convenio

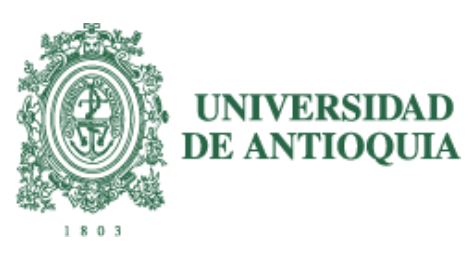

3. El proceso de inscripción a los posgrados de la Universidad de Antioquia consta de tres pasos que le explicaremos a continuación para que pueda finalizarlo sin inconvenientes.

Tenga en cuenta previo a la inscripción, consultar que el programa de su interés **sí** esté en convocatoria y las fechas de ésta para cumplir con los requisitos.

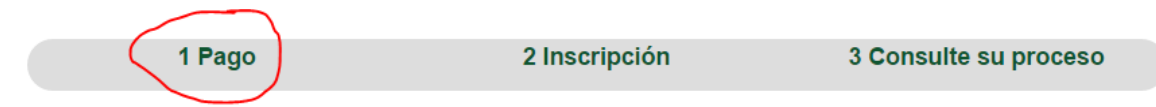

Paso 1: Luego de dar clic en la pestaña inscripciones, se muestra un formulario donde usted debe llenar unos datos personales para que el sistema genere una factura y pueda pagar el valor de la inscripción. Debe seleccionar el servicio según corresponda su posgrado.

El pago puede hacerlo en línea o por consignación en una entidad bancaria, descargando la factura.

Si paga en una entidad bancaria debe esperar 2 días hábiles para que el sistema active la inscripción y pueda continuar.

| - Formulario de preinscripción                                                                                                    |                                        |  |  |
|----------------------------------------------------------------------------------------------------|----------------------------------------|--|--|
| ANTES DE REALIZAR CUALQUIER PROCEDIMIENTO DE INSCRIPCIÓN LEA CUIDADO SAMENTE LOS REQUISITOS O IMPEDIMENTOS<br>QUE APARECEN EN LA GUÍA DE INSCRIPCIÓN PUBLICADA: |                                        |  |  |
| PARA PREGRADO HAGA CLICK AQUÍ<br>Para posgrado haga click aquí                                                                                                  |                                        |  |  |
| La información marcada con un (* ) es obligatorio diligenciarla.                                                                                                |                                        |  |  |
| INFORMACIÓN DEL USUARIO DEL SERVICIO                                                                                                    |                                        |  |  |
| Tipo documento *                                                                                                    | Número de documento (Sólo números)*    |  |  |
| CEDULA DE CIUDADANIA                                                                                                    | L men                                  |  |  |
| Confirmación número de documento *                                                                                                    | Nombre *                               |  |  |
|                                                                                                    |                                        |  |  |
| Primer apellido * Segundo apellido                                                                                                    |                                        |  |  |
|                                                                                                    |                                        |  |  |
| Teléfono o celular * Correo electrónico *                                                                                                    |                                        |  |  |
|                                                                                                    |                                        |  |  |
| INFORMACIÓN DEL SERVICIO                                                                                                    |                                        |  |  |
| Servicios*                                                                                                    |                                        |  |  |
| INSCRIPCION PROGRAMAS DE POSGRADOS 2017-1, EXCEPTO MEDICINA                                                                                                    |                                        |  |  |
| Valor a pagar                                                                                                    |                                        |  |  |
| \$185.000 ver program                                                                                                    |                                        |  |  |
| Realizar preinscripc                                                                                                    | Realizar preinscripción Limpiar campos |  |  |

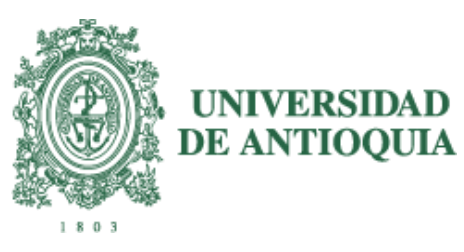

| 1 Pago                                                                      | 2 Inscripción                                                                               | 3 Consulte su proceso |
|-----------------------------------------------------------------------------|---------------------------------------------------------------------------------------------|-----------------------|
|                                                                             | onsulte los servicios a los que se ha inscrito<br>grese su número de documento<br>Documento |                       |
| 1 Pago                                                                      | 2 Inscripción                                                                               | 3 Consulte su proceso |
| - Consulta de inscripción y/o prein:<br>El documento economistá inscrito en | scripción ————————————————————————————————————                                              |                       |

Si aún no ha realizado el pago, tiene dos opciones:

 1. Pague en línea utilizando su cuenta de ahorros, corriente o tarjeta de credito presionando el boton "Pagos Electrónicos En Línea"

 2. Dirijase a una entidad bancaria y presente el formato de consignación

 Yalor

 Yalor

 Producto

 Yalor

 Producto

 Yalor

 Producto

 Yalor

 Producto

 Yalor

 Producto

 Yalor

 Producto

 Yalor

 Producto

 Yalor

 Producto

 Yalor

 Producto

 Producto

 Producto

 Producto

 Producto

 Producto

 Producto

 Producto

 Producto

 Producto

 Producto

 Producto

 Producto

 Pr

## Pago por consignación:

| A CALOR MANAGE              | 8                                       |                                              |                                                     |                                                                                                    |
|-----------------------------|-----------------------------------------|----------------------------------------------|-----------------------------------------------------|----------------------------------------------------------------------------------------------------|
| SA                          | ie.                                     | UNIVERSIDAD DE                               | ANTIOQUIA                                           | N Contraction of the second second seco |
| ((品))                       | P.                                      | FORMATO DE CONS                              | GNACIÓN                                             |                                                                                                    |
|                             |                                         |                                              |                                                     |                                                                                                    |
| UNIVERSI                    | DAD                                     | INCRIPCIONES PREGRA                          | DU - PUSGRAL                                        |                                                                                                    |
| DE ANTIO                    | QUIA                                    | DOODANAS DE DOO                              | 004000 0047                                         |                                                                                                    |
| Usuario: (CO                | C - C - C - C - C - C - C - C - C - C - | IN PROGRAMAS DE POS                          | 3RADUS 2017-                                        | I, EAGEP TO MEDICINA                                                                                                    |
| Referencia:                 | 11000139845308                          | Valor                                        | \$183,000                                           | Fecha Límite de Pago: 26/10/2016                                                                                                    |
| Puede paga                  | r en los siguentes bancos:              |                                              |                                                     |                                                                                                    |
| 1) Banco A                  | grario de Colombia Cta. 13              | 03-000055-5                                  |                                                     |                                                                                                    |
| 2) Banco d                  | le Bogota cta. 543-00430-3              |                                              |                                                     |                                                                                                    |
| 3) Banco d                  | le Occidente Cta. 400-06120             | -6                                           |                                                     |                                                                                                    |
| 4) Bancolo                  | mbia Convenio 5808                      |                                              |                                                     |                                                                                                    |
| 5) BBVA C                   | ta. 299-04750-6                         |                                              |                                                     |                                                                                                    |
| 6) Davivier                 | nda Cta. 3600086542-2                   |                                              |                                                     |                                                                                                    |
| <ol><li>Las Villa</li></ol> | ae Cta 477-002398                       |                                              |                                                     |                                                                                                    |
|                             | 13 Old 411-002000                       |                                              |                                                     |                                                                                                    |
|                             | 19 Old 417-002000                       | *** RECUERD                                  | )E ***                                              |                                                                                                    |
| *** Ta                      | ambién puede pagar a través             | *** RECUERD<br>de un formato de consigna     | E ***<br>ción empresaria                            | al usando el número de referencia ***                                                                                                    |
| *** Ta                      | ambién puede pagar a través             | *** RECUERD<br>de un formato de consigna     | DE ***<br>ción empresaria                           | al usando el número de referencia ***                                                                                                    |
| *** Ta                      | ambién puede pagar a través             | *** RECUERC                                  | DE ***<br>ción empresaria                           | al usando el número de referencia ***                                                                                                    |
| *** Ta                      | ambién puede pagar a través             | *** RECUERC                                  | DE ***                                              | al usando el número de referencia ***                                                                                                    |
| *** Ta                      | ambién puede pagar a través             | *** RECUERC                                  | DE ***                                              | al usando el número de referencia ***                                                                                                    |
| *** Ta                      | (415) 770723487                         | *** RECUERC<br>a de un formato de consigna   | DE ***<br>ción empresaria                           | al usando el número de referencia ***<br>                                                                                                    |
| *** Ta                      | (415) 770723487                         | *** RECUERC<br>de un formato de consigna     | DE ***<br>ción empresaria                           | al usando el número de referencia ***                                                                                                    |
| ••• Ta                      | (415) 770723487                         | *** RECUERC<br>de un formato de consigna     | DE ***<br>Ción empresaria                           | al usando el número de referencia ***                                                                                                    |
| ••• Ta                      | (415) 770723487                         | ** RECUERC<br>de un formato de consigna      | DE ***<br>ción empresaria                           | al usando el número de referencia ***<br>                                                                                                    |
| Ta                          | (415) 770723487                         | ** RECUERC<br>de un formato de consigna      | DE ***<br>ción empresaria                           | al usando el número de referencia ***                                                                                                    |
| Ta                          | (415) 770723487                         | *** RECUERC<br>de un formato de consigna<br> | DE ***<br>ción empresaria<br>                       | al usando el número de referencia ***                                                                                                    |
| Ta                          | (415) 770723487                         | RECUERCI     de un formato de consigna       | E<br>ción empresaria<br>e (3900) 00001<br>ANTIOQUIA | al usando el número de referencia ***                                                                                                    |

Pago en línea:

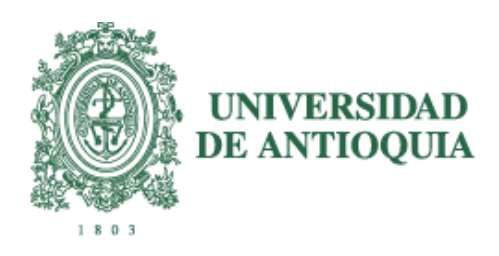

| Pagos electrónicos<br>en Línea<br>Vecerectoria Administrativa / Departamento Financiero<br>Proceso de Pago-<br>Nota: Recuerde que para efectuar pagos electrónicos en línea, debe hacer el tramite frente a su entidad financiera<br>para autorizar el pago no presencial de productos.<br>Nota: Recuerde que para efectuar pagos electrónicos en línea, debe hacer el tramite frente a su entidad financiera<br>para autorizar el pago no presencial de productos.<br>Nota: Recuerde que para efectuar pagos electrónicos en línea, debe hacer el tramite frente a su entidad financiera<br>para autorizar el pago no presencial de productos.<br>Nota: Servicia NSCRIPCIÓN PROGRAMAS DE POSGRADOS 2017-1,<br>ExcEPTO MEDICINA<br>Referencia 11000139845308 Total a pagar * 18 30.00<br>Na* 0 Los campor financians des con * son obligatorios<br>Proveded by<br>Proveded by                                                                                                    | sikuani.         | udea.edu.co/                    | payLineUdeA/c                                  | onfirmacion                        | Pago.do                                                                        |
|----------------------------------------------------------------------------------------------------|------------------|---------------------------------|------------------------------------------------|------------------------------------|--------------------------------------------------------------------------------|
| Nota: Recuerde que para efectuar pagos electrónicos en línea, debe hacer el tramite frente a su entidad financiera<br>para autorizar el pago no presencial de productos.<br>Nro<br>internitiva el pago no presencial de productos.<br>Nombre y<br>apelidos L<br>Correo<br>electrónico<br>electrónico<br>electrónico<br>electrónico<br>(*) Los campor micro tos con * son obligatorios<br>(*) Los campor micro tos con * son obligatorios                                                                                                    | UNIVERSIDE ANTIO | IDAD<br>QULA                    |                                                | Pagos                              | electrónicos<br>en Línea<br>Verrectoria Administrativa / Departamento Financie |
| Nro<br>Identificación*     Nombre y<br>apellidos*     L       Correo<br>electrónico     Servicio     INSCRIPCIÓN PROGRAMAS DE POSGRADOS 2017-1,<br>EXCEPTO MEDICINA       Referencia*     11000139845308     Total a pagar*     \$ 183.000       IVA*     0     Base IVA*     0       (*) Los campor     Total so con * son obligatorios       Iniciar Pagi     Cerrar<br>Powerde by                                                                                                    |                  | Nota: Recuerd<br>para autorizar | e que para efectuar p<br>el pago no presencial | agos electrónicos<br>de productos. | en línea, debe hacer el tramite frente a su entidad financiera                 |
| Correo<br>electrónico<br>NECEPTO MEDICINA<br>Referencia*<br>11000139845308<br>IVA*<br>0<br>IVA*<br>0<br>IVA<br>IVA<br>IVA<br>IVA<br>IVA<br>IVA<br>IVA<br>IVA<br>IVA<br>IVA                                                                                                    |                  | Nro<br>identificación*          | ÷                                              | Nombre y<br>apellidos*             | L · .                                                                          |
| Referencia* 11000139845308 Total a pagar* \$ 183.000<br>IVA* 0 Base IVA* 0<br>(*) Los campor finicar Pag)<br>Iniciar Pag)<br>Cerrar<br>Poweed by<br>Data                                                                                                    |                  | Correo<br>electrónico           |                                                | Servicio                           | INSCRIPCIÓN PROGRAMAS DE POSGRADOS 2017-1,<br>EXCEPTO MEDICINA                 |
| IVA* 0 Base IVA* 0 (*) Los campor intervios con * son obligatorios Inicar Pag) Cerrar Powered by Powered by Po |                  | Referencia*                     | 11000139845308                                 | Total a pagar*                     | \$ 183.000                                                                     |
| (*) Los campor ministros con 1 son obligatorios<br>Iniciar Pagi<br>Provende by<br>Provende by<br>Provende by                                                                                                    |                  | IVA*                            | 0                                              | Base IVA*                          | 0                                                                              |
|                                                                                                    |                  |                                 | (*)                                            | Los campos na<br>Inici             | ar Pap) Cerrar<br>Poweed by<br>Poweed by                                       |
|                                                                                                    |                  | U                               | niversidad de Antioqu                          | ia, Calle 67 N° 53                 | •108 - Apartado Aéreo1226, Conmutador 219 83 32                                |

eiu-701000010031-4431-4500-0231-C3012200000037010024011111110240251-----DEGIIN+PGP+10125240

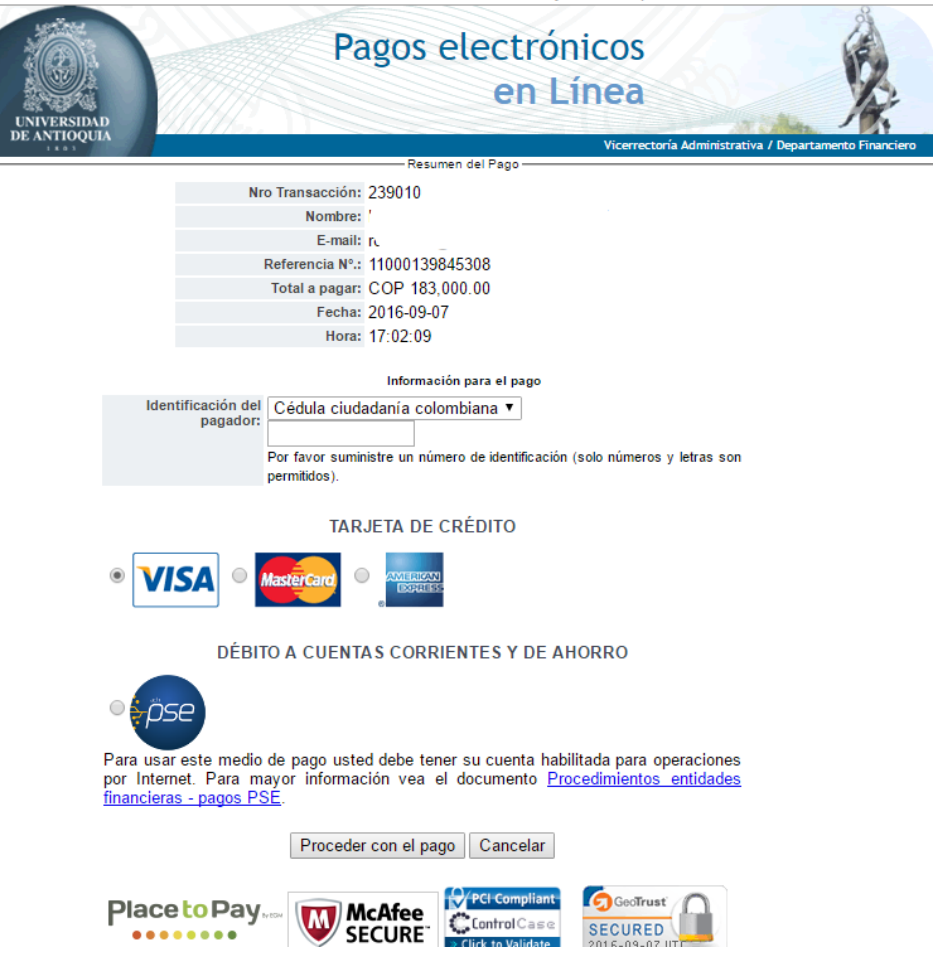

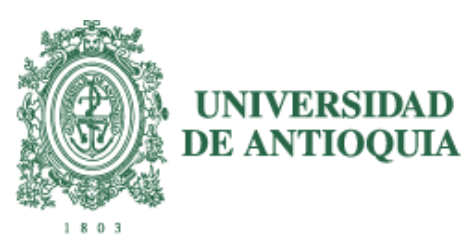

Paso 2: Después de realizar el pago de la inscripción y de que éste se vea reflejado en los sistemas de información de la Universidad, debe ingresar de nuevo a la página para realizar el registro de información e inscribirse al programa por la opción **Inscripción**:

| 1 Pago                |                                                                | nscripció             | n                        | 3 Consult                   | e su proceso |
|-----------------------|----------------------------------------------------------------|-----------------------|--------------------------|-----------------------------|--------------|
| Col<br>El de<br>Si al | nsulta de inscripción y/o preinscripción —<br>ocumento         | de credito pres       | sionando el boton "Pagos | Electrónicos En Línea       |              |
|                       | Producto                                                       | Valor                 | Fecha límite pago        | Fecha límite<br>inscripción | Estado       |
| 1                     | INSCRIPCIÓN PROGRAMAS DE POSGRADOS 2017-1,<br>EXCEPTO MEDICINA | \$183.000             | 2016-10-28               | 2016-10-28                  | POR PAGAR    |
| 2                     | INSCRIPCIÓN PROGRAMAS DE POSGRADOS 2017-1 FAC<br>EDUCACIÓN     | \$183.000             | 2016-09-23               | 2016-10-28                  | PAGADA 💿     |
|                       | Realiz                                                         | Continuar<br>Inscripc | ión                      |                             |              |

Tal como lo explica la imagen, el sistema le indicará que ya el pago está reflejado y que puede continuar con la inscripción. De clic en el botón continuar inscripción

A continuación seleccione el programa al cual se va a inscribir.

| Se                                       | eleccione uno de                                             | los programas –    |                 |              |  |
|------------------------------------------|--------------------------------------------------------------|--------------------|-----------------|--------------|--|
| Identificación:                          |                                                              | Nombres:           |                 |              |  |
| Primer apellido:                         |                                                              | Segundo apellido:  |                 |              |  |
| Referencia:                              | 11000106328847                                               | Email:             |                 | @hotmail.com |  |
| Fecha de pago:                           | 2015-05-22                                                   | Transaccion:       | 0               |              |  |
| Valor:                                   | 172.700,00                                                   | Fecha de registro: | 2015-03-23      |              |  |
| Seleccione el programa para inscribirse: |                                                              |                    |                 | •            |  |
|                                          |                                                              |                    |                 |              |  |
|                                          | MAESTRÍA EN E                                                | DUCACIÓN           |                 |              |  |
|                                          | MAESTRÍA EN EDUCACIÓN - ANDES                                |                    |                 |              |  |
|                                          | MAESTRÍA EN EDUCACIÓN - APARTADO                             |                    |                 |              |  |
|                                          | MAESTRÍA EN EDUCACIÓN - MAGDALENA MEDIO                      |                    |                 |              |  |
|                                          | MAESTRÍA EN E                                                | DUCACIÓN - ORIEI   | NTE             |              |  |
|                                          | MAESTRÍA EN E                                                | DUCACIÓN INVEST    | FIGACIÓN - BAJO | D CAUCA      |  |
|                                          | MAESTRÍA EN E                                                | NFERMERÍA          |                 |              |  |
|                                          | MAESTRÍA EN MOTRICIDAD - DESARROLLO HUMANO APARTADÓ INVESTIG |                    |                 |              |  |
|                                          | MAESTRÍA EN S                                                | ALUD COLECTIVA     | - APARTADO      |              |  |

El valor de la inscripción para Especialidades médicas, clínicas y quirúrgicas en 2016 es de \$699.454

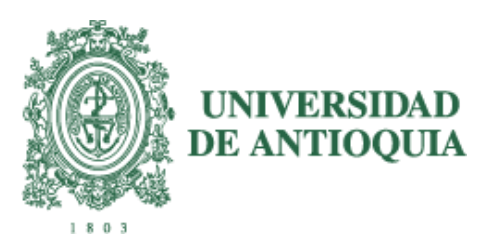

El sistema le mostrará la información del registro de la inscripción.

Debe llenar los datos del formulario y adjuntar la documentación según los requisitos del programa.

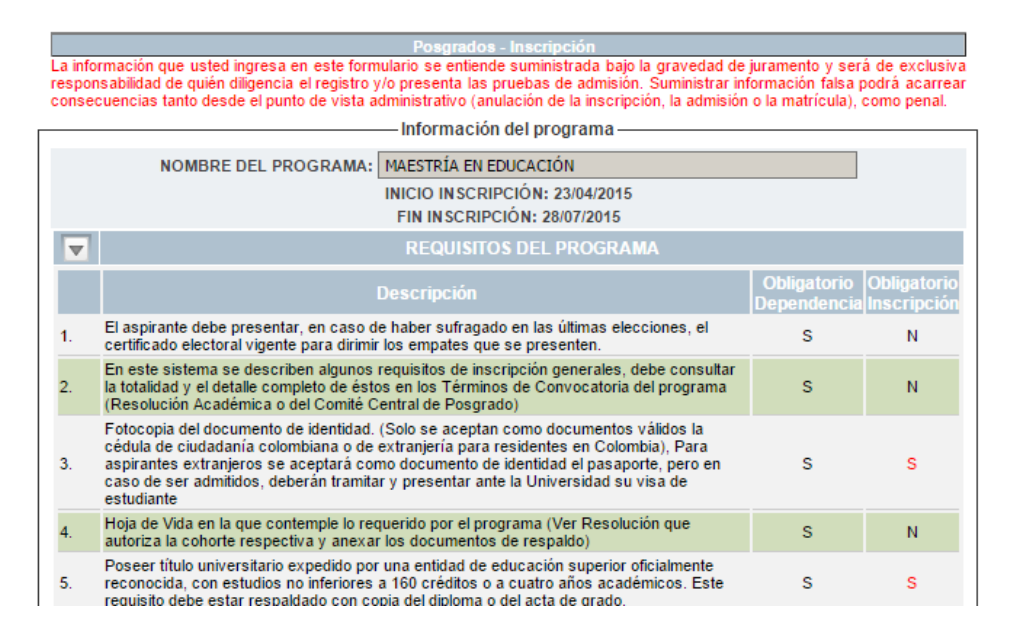

|                       | F<br>Los archivos se podrán anexar | después de que realice           | la inscripción                       |
|-----------------------|------------------------------------|----------------------------------|--------------------------------------|
|                       | Datos                              | Generales —                      |                                      |
|                       | (No utilize ningún tipo de c       | omillas al ingresar la inf       | iomnación)                           |
|                       | Mínimo debe ingresa                | r la información que tie         | ne*                                  |
| Nro Documento *       |                                    | Tipo Documento *                 | ©c.c. ©c.e.                          |
| Primer Apellido *     |                                    | Segundo Apellido                 |                                      |
| Nombres *             |                                    | Segunda lengua                   |                                      |
| Fecha de Nacimiento   |                                    | Correo *                         |                                      |
| Sexo*                 | Masculino Femenino                 | Teléfono *                       |                                      |
| Teléfono Trabajo      |                                    | Fax                              |                                      |
| Celular               |                                    | Dirección Residencia             |                                      |
| Dirección Trabajo     |                                    | Estrato *                        | ▼                                    |
| Votó *                | ©si ®no                            |                                  |                                      |
| Lugar de Nacimiento * | Continente Departamento            | País Municipio                   | Buscar                               |
| Lugar de residencia * | Continente Departamento            | País                             | Buscar                               |
|                       | Información institucior            | nal y académica de pre           | egrado                               |
| Institución *         |                                    | <ul> <li>Si la instit</li> </ul> | tución no existe elija "DESCONOCIDO" |
| Título Otorgado       |                                    | Año del 1                        | Γítulo *                             |

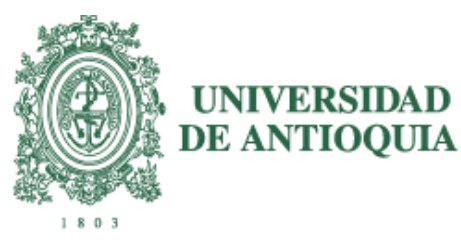

Al finalizar, debe darle enviar al formulario.

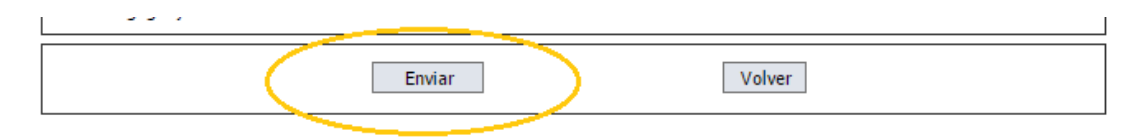

La pantalla le mostrará que la inscripción fue realizada

Tenga en cuenta que debe tener los elementos emergentes habilitados en su navegador para que el formulario se envíe con éxito.

Paso 3.

3. Credencial o Constancia de Inscripción

| Г | - Credencial                          |
|---|---------------------------------------|
|   | Tipo de Program 🜔 Posgrado 🔍 Pregrado |
|   | Documento                             |
|   | Enviar                                |

Para consultar la información de su inscripción o imprimir la credencial siga la siguiente ruta:

| Por f                                                                                    | avor Registrese ————                                                                     |
|------------------------------------------------------------------------------------------|------------------------------------------------------------------------------------------|
| Número de Identificación                                                                 | 1234567890                                                                               |
| Referencia o consignación*                                                               | 110000106ejemplo                                                                         |
| * Referencia o número de consignación, s                                                 | in quiones ni puntos                                                                     |
| (                                                                                        | Ingresar                                                                                 |
| Número de identificación o de referencia r<br>o la admisión ya no está activa, por favor | lo esincidad, no están registrados en la Base de datos<br>comuníquese con la dependencia |

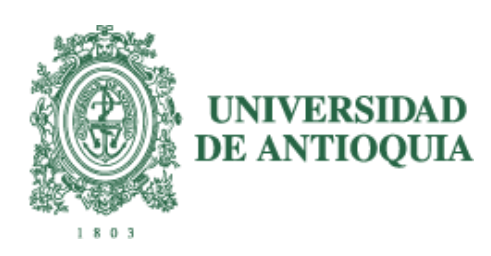

| DEPARTAMENTO DE ADMISIONES Y REGISTRO                                                                                                    |                                                                                  |                                                                 |
|----------------------------------------------------------------------------------------------------|----------------------------------------------------------------------------------|-----------------------------------------------------------------|
| UNIVERSIDAD<br>DE ANTIOQUA                                                                                                    |                                                                                  |                                                                 |
| REFERENCIA: 110001084                                                                                                    | 42374                                                                            |                                                                 |
| APELLIDOS Y NOMBRES DEL ASPIRANTE                                                                                                    | AÑO                                                                              | SEMESTRE                                                        |
|                                                                                                    | 2015                                                                             | 2                                                               |
|                                                                                                    | DOCUMENT                                                                         | O DE IDENTIDAD                                                  |
| PROGRAMA AL CUAL ASPIRA                                                                                                    | NÚMERO                                                                           | TIPO                                                            |
| DOCTORADO EN BIOLOGÍA                                                                                                    |                                                                                  | CC                                                              |
| IMPORTANTE: PARA IMPRIMIR SU CREDENCIAL O CONSTANCIA<br>MEDIO, LOS REQUISITOS OBLIGATORIOS DE INSCRIPCIÓ<br>POSTERIORMENTE SE LE ENVIARÁ SU CREDENCIAL AL CORREO E<br>PÁGINA http://inscripciones.ude | DE INSCRIPCIÓN, DE<br>N (Acta de grado y foto<br>ELECTRÓNICO Ó POD<br>ea.edu.co/ | BE ANEXAR POR ÈSTE<br>copia de cédula).<br>RÁ CONSULTARLA EN LA |
|                                                                                                    |                                                                                  |                                                                 |

Imprimir

| VER PUBLICACIONES Y DOCUMENTOS ANEXOS |
|---------------------------------------|
| VER INSCRIPCIÓN VER RESOLUCIÓN        |

## TENGA EN CUENTA

Cerciórese de cumplir con los requisitos de inscripción establecidos en la resolución que autoriza la apertura de la convocatoria para el posgrado respectivo y lo indicado en la guía de pago y de inscripción, de lo contrario su inscripción podrá ser anulada.

Esta información estará disponible hasta el día en que cierran las inscripciones.

Cordialmente,

Comunicaciones Dirección de Posgrados